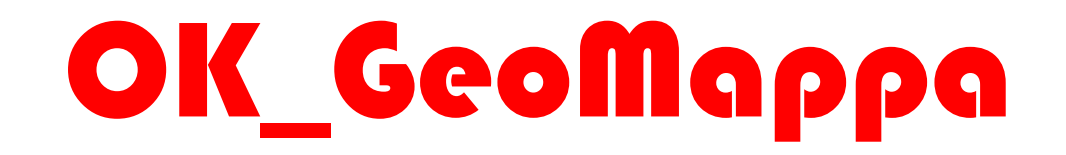

Con un Click

Con un Click

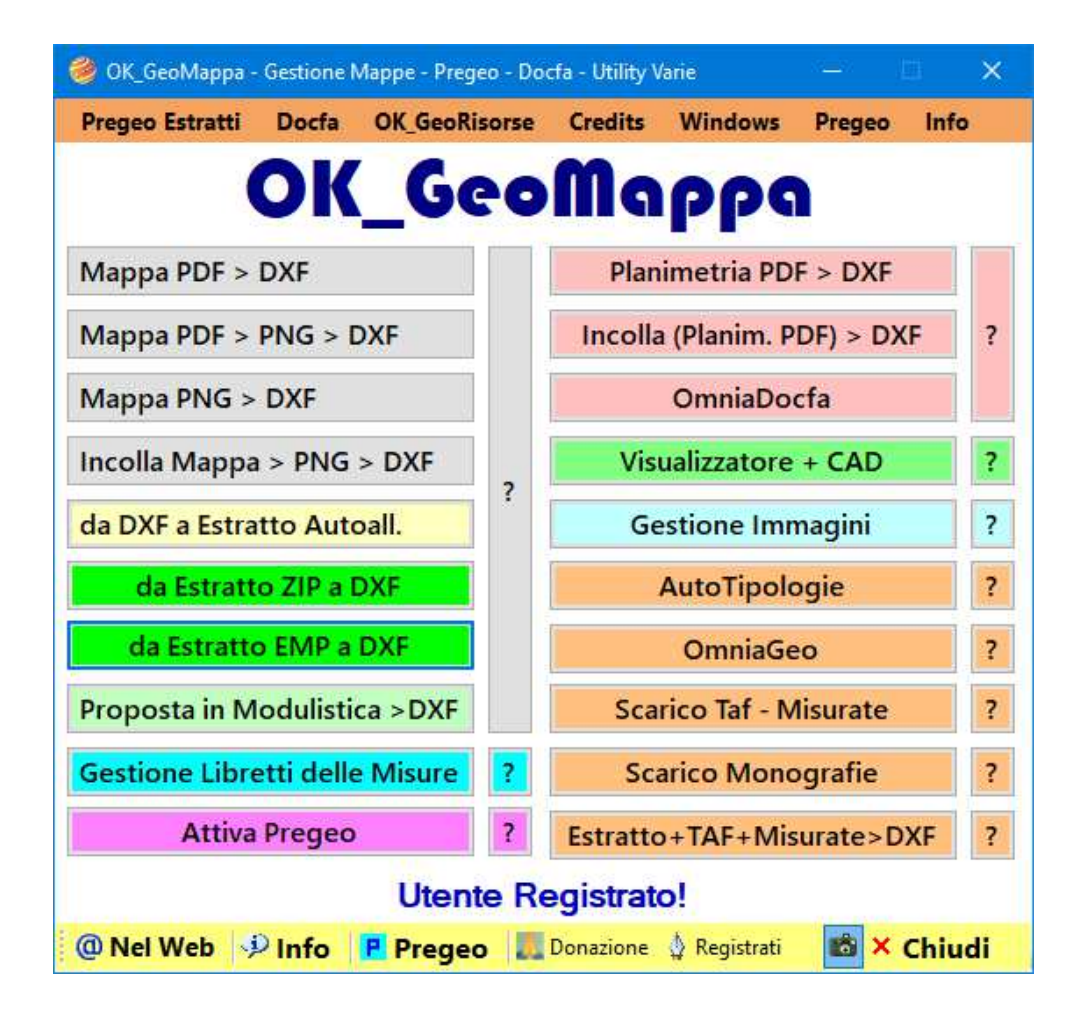

### OK\_GeoMappa Conv

Con un Click

OK\_GeoMappa è una suite di utility catastali a servizio del Tecnico per una migliore fruizione dei software Pregeo e Docfa.

Con Pregeo è possibile interagire

Con Docfa è possibile curiosare

Vedremo alcune cose che si possono fare con OK\_GeoMappa e altre direttamente in tempo reale.

OK\_GeoMappa può essere utilizzato sia dal professionista esperto che dall'apprendista stregone

Ma anche nella scuola, per fare meglio comprendere i meccanismi di funzionamento di Pregeo e alcuni aspetti di Docfa

In questa presentazione ci occuperemo soprattutto di Pregeo.

Viene subito da affermare in modo critico costruttivo che, se Pregeo avesse quel piccolo tocco in più, quell'attenzione in più verso l'utente, queste utility non avrebbero ne senso ne utilizzo.

Il merito quindi va ad ascriversi non all'autore ma a Pregeo.

Con un Click

**Origine della specie** 

Tutto ha inizio nel Gennaio e poi nella primavera del 2020.

#### Esigenza

Un mio amico e collega, il Geom. Giraldin Emanuele, aveva l'esigenza di redigere un Estratto auto-allestito per una pratica catastale.

#### Illusione

Il problema era di redigerlo con Pregeo partendo da un Estratto di Visura PDF. Impresa quasi impossibile, nonostante l'esperienza non da poco dell'uso di Pregeo.

Con un Click

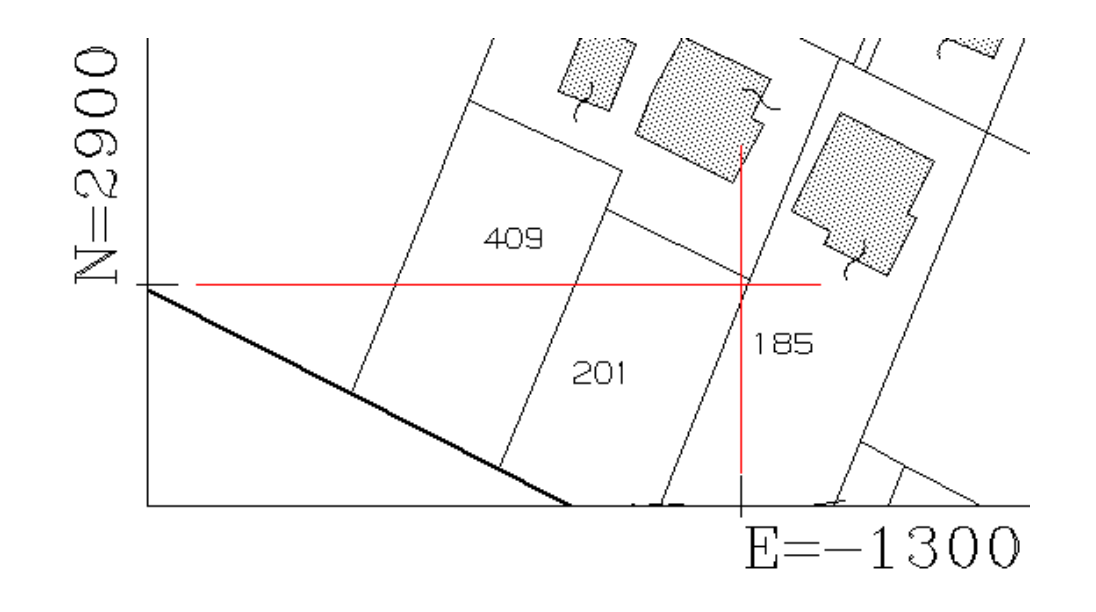

#### La rabbia

Alla fine, dopo varie peripezie, siamo riusciti a risolvere il problema ma restava la "rabbia" di avere a disposizione un programma come Pregeo che aveva, tra l'altro, una semplice limitazione:

il puntatore a croce non occupava tutto lo schermo e quindi non si potevano intersecare i due parametri quotati per ottenere il punto di intersezione di essi per effettuare l'inquadramento.

Con un Click

#### **TECNOLOGIA**

Analizzando la struttura di un estratto di mappa wegis si può notare che all'ultima riga(6) del file EMP codificata come INQUADRAMENTO vi sono dei valori che possono sembrare incomprensibili ma che ad una attenta analisi si spiegano benissimo.

**Strutture Estratto Wegis** 

Un estratto di mappa wegis è formato da due file: uno di testo EMP e uno di immagine PNG.

Il file PNG è una immagine della mappa.

Il file EMP è una descrizione testuale, digitale, vettoriale, delle particelle richieste.

Nell'ultima riga del file EMP codificata come INQUADRAMENTO vi sono alcuni valori molto importanti per georeferenziare il file PNG sia in posizione assoluta che in scala (Georeferenziarlo).

I primi 2 valori contengono le coordinate Nord ed Est dell'angolo in alto a sinistra dell'immagine PNG.

#### Modalità di rappresentazione

L'immagine sarà disegnata a partire dell'angolo in alto a sinistra di essa con sviluppo verso destra e verso il basso. Il terzo valore corrisponde alla "Scala di deformazione" dell'immagine

per riportarla in scala reale.

#### Modalità di rappresentazione

Per capire questo basta posizionarsi con il mouse sopra il nome del file dell'immagine PNG e si vedranno comparire le dimensioni in PIXEL dell'immagine stessa: larghezza x altezza.

In pratica il terzo valore riportato nel file EMP alla ultima riga si riferisce al Rapporto tra Pixel e dimensione in Metri.

Dimensione Reale in metri = Dimensione Pixel x Scala di deformazione.

Con un Click

#### Automazione del processo

E fino a questo punto tutto sembra semplice. Il fatto è che bisogna scrivere un software che: Rileva la dimensione in Pixel dell'immagine calcola la scala di deformazione Compila un file EMP contenente tutti i dati richiesti. In pratica generare da una immagine raster un Estratto Autoallestito, ovvero una struttura simile ad un estratto WEGIS. Ma noi abbiamo a disposizione un file PDF = estratto di Visura.

Con un Click

#### Cosa contiene un Estratto di Visura?

Una Immagine che può essere esportata in un file PNG.

Semplice.

#### NO.

Non è per niente semplice:

come si può esportare da un file PDF l'immagine contenuta e salvarla in un file PNG?

Impresa impossibile se non si dispone di software sofisticati oppure bisogna farselo "a mano".

Noi di Geomappa abbiamo realizzato un programmino che fa proprio questo:

estrae da un file PDF l'immagine raster e la salva in un file PNG.

Il passo successivo era quello di georeferenziare l'immagine, cioè di creare quella riga di INQUADRAMENTO tale per cui abbinando il file EMP + PNG si potesse visualizzare il tutto in Pregeo e successivamente digitalizzare le particelle desiderate. Con Pregeo.

Ma questa operazione di Automazione non era possibile senza l'intervento umano.

Il primo problema era di stabilire la scala di deformazione dell'immagine PNG, variabile per ogni estratto di Visura.PDF. La soluzione è stata trovata catalogando il maggior numero di immagini e situazioni diverse creando una tabella di corrispondenza selezionabile da programma.

**Posizionamento globale.** 

Il secondo passo è stato quello di trovare le coordinate in alto a sinistra per posizionare l'immagine.

Anche questa situazione ha creato notevoli problematiche in quanto la parametratura delle immagini PNG non è posizionata sempre nella stessa posizione rispetto al bordo dell'immagine stessa.

Abbiamo pertanto realizzato un software che permette l'indicazione dell'incrocio della parametratura quotata sull'immagine PNG e il rilevamento dalla distanza tra la parametratura e il bordo a sinistra e superiore dell'immagine.

#### **Posizionamento globale.**

Conoscendo la dimensione del bordo sinistro e superiore si possono calcolare le coordinate dell'angolo in alto a sinistra dell'immagine per il suo posizionamento assoluto.

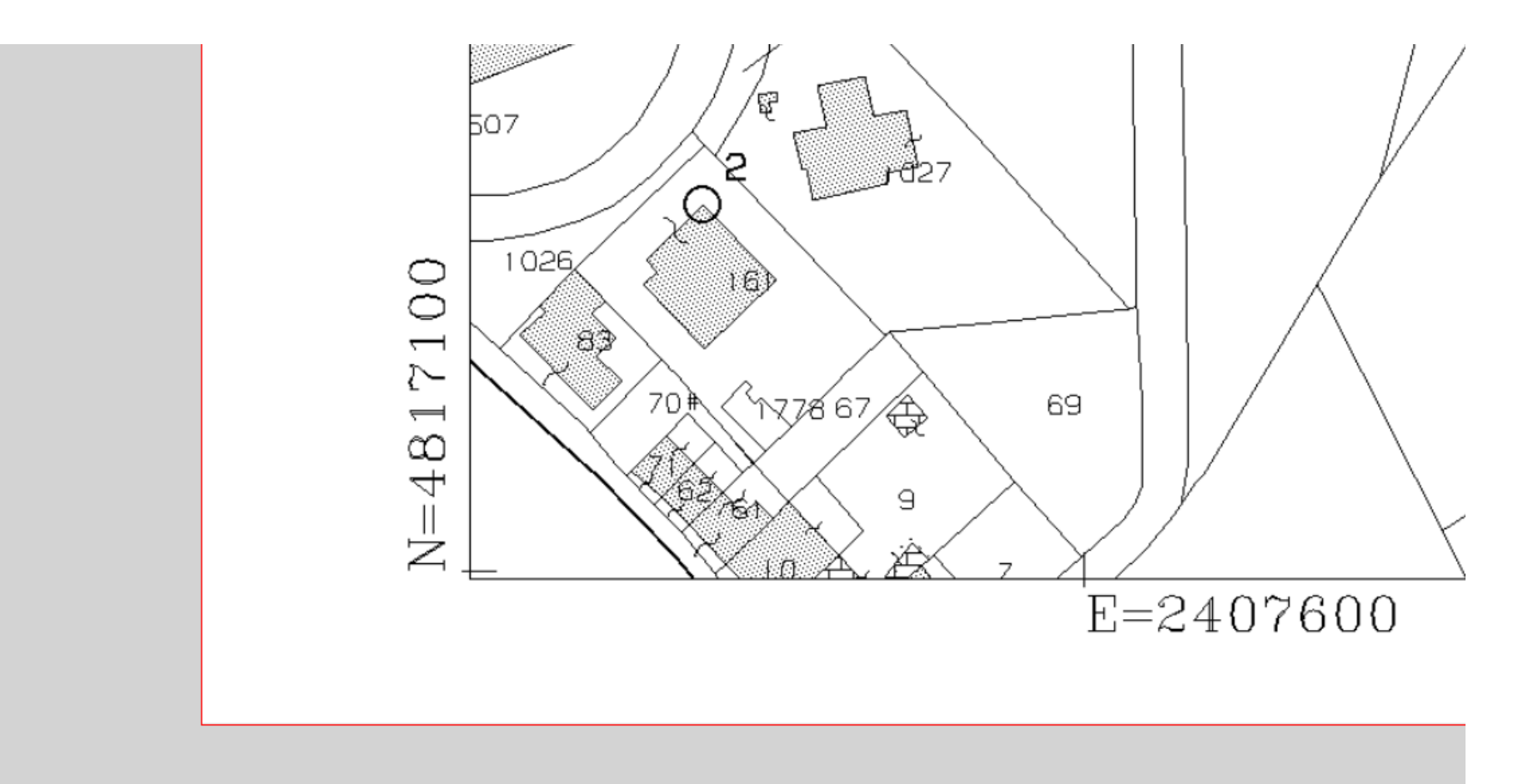

Con un Click

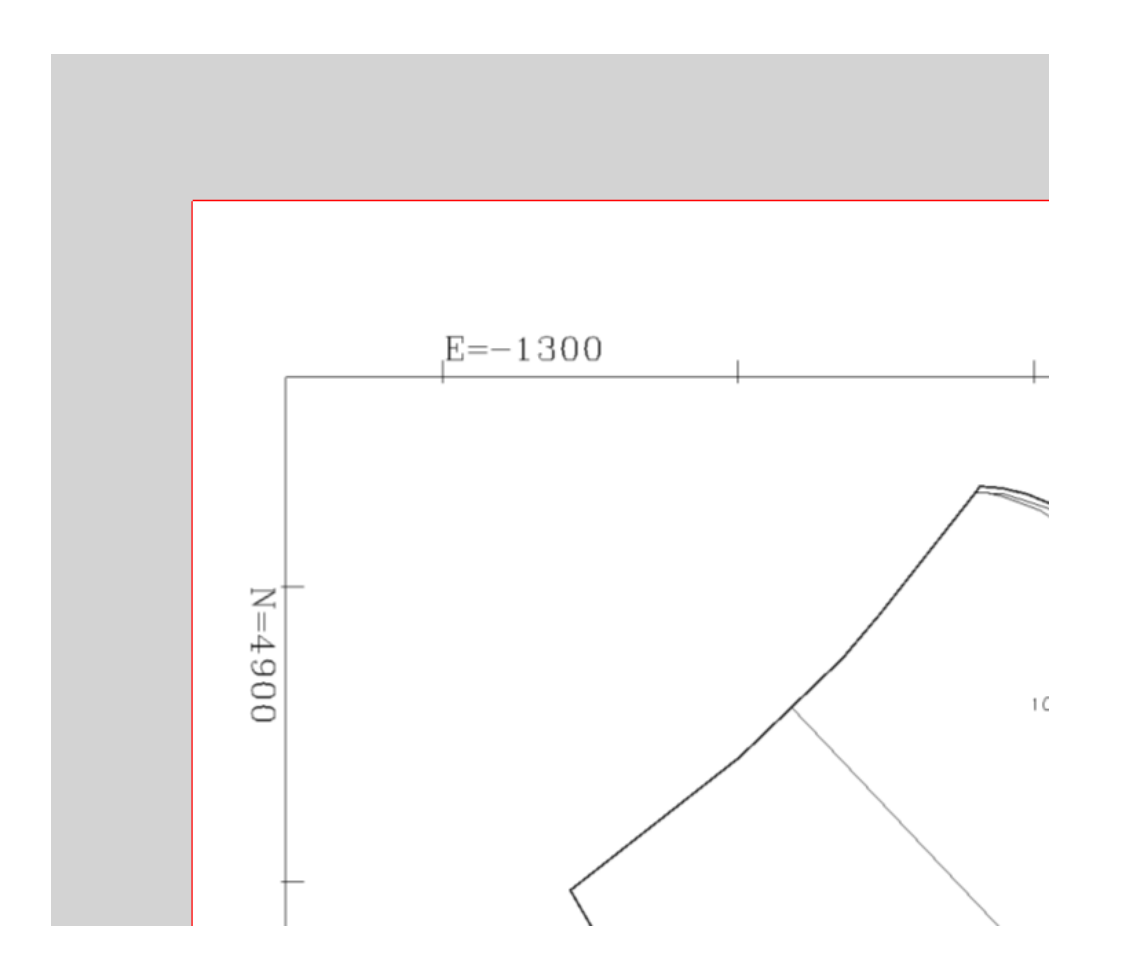

### OK\_GeoMappa Con u

Con un Click

OK\_GeoMappa

Tutto questo è stato inserito in un software: OK\_GeoMappa, che permette di automatizzare al massimo il processo di Georeferenziazione della Mappa di Visura.pdf.

Con un Click

#### 4 modi per ottenere un Autoallestito

Estratto PDF > DXF

Estratto PDF > PNG > DXF

Estratto PNG > DXF

Incolla (Copia da Estratto PDF) > DXF

Con un Click

#### La vettorizzazione delle Particelle

da DXF > Estratto EMP

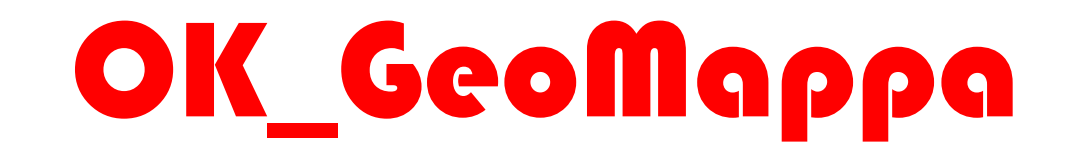

Con un Click

#### **Estratto ZIP o EMP DXF**

Estratto ZIP > DXF

Estratto EMP > DXF

Proposta in Modulistica > DXF

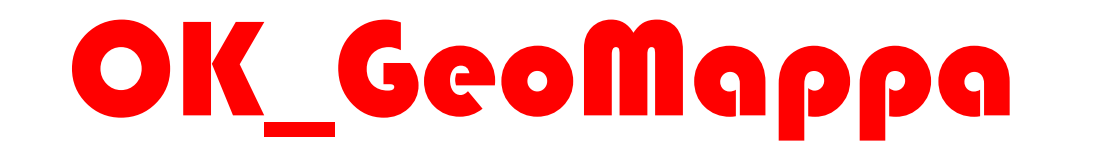

Con un Click

**OK\_GeoMappa e Pregeo** 

#### OK\_BackGeo-Configura

Attiva Pregeo

#### Visualizzatore CAD Per le Anteprime Con eexport in DXF

## OK\_GeoMappa

Con un Click

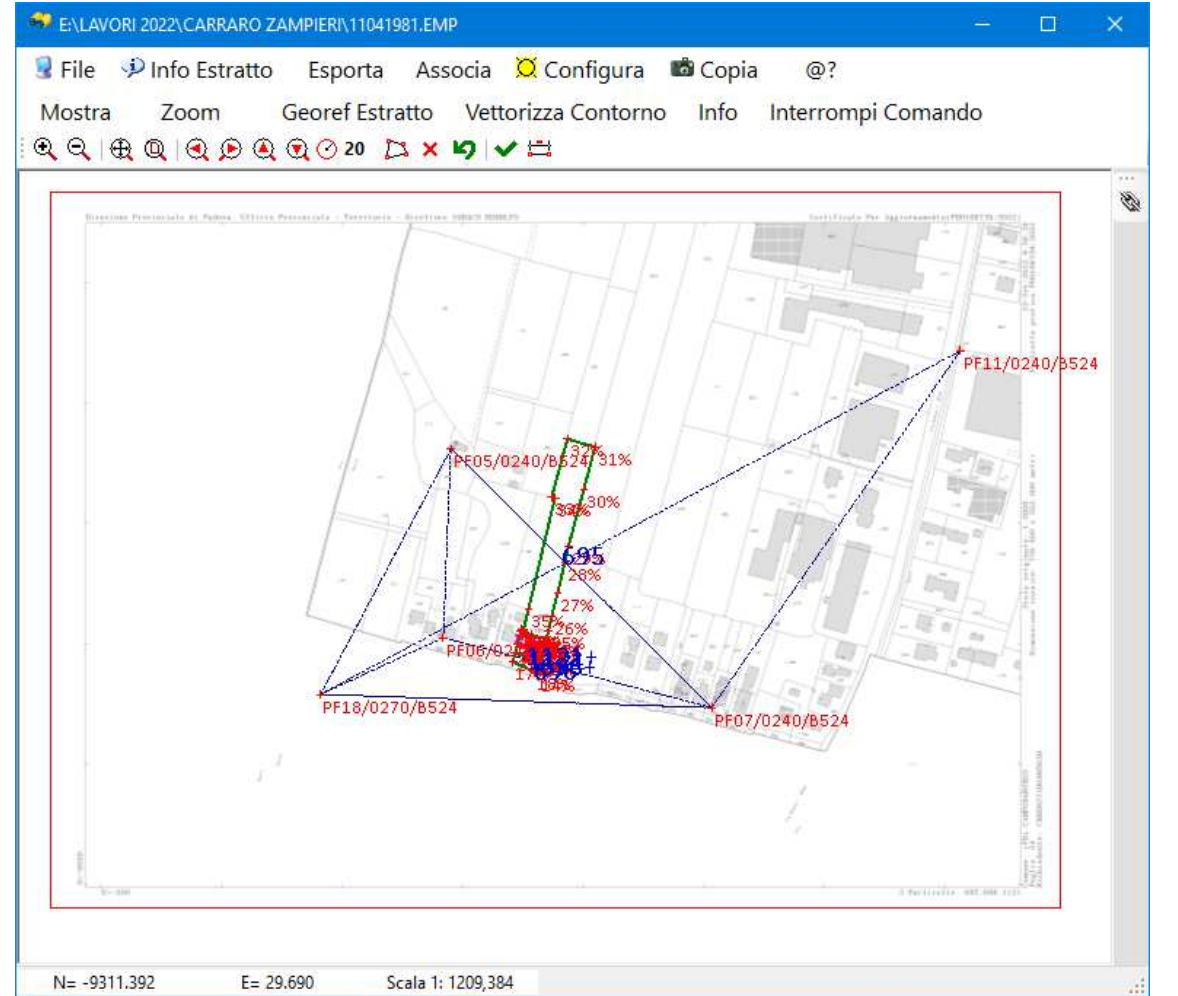

#### Cattura Immagini

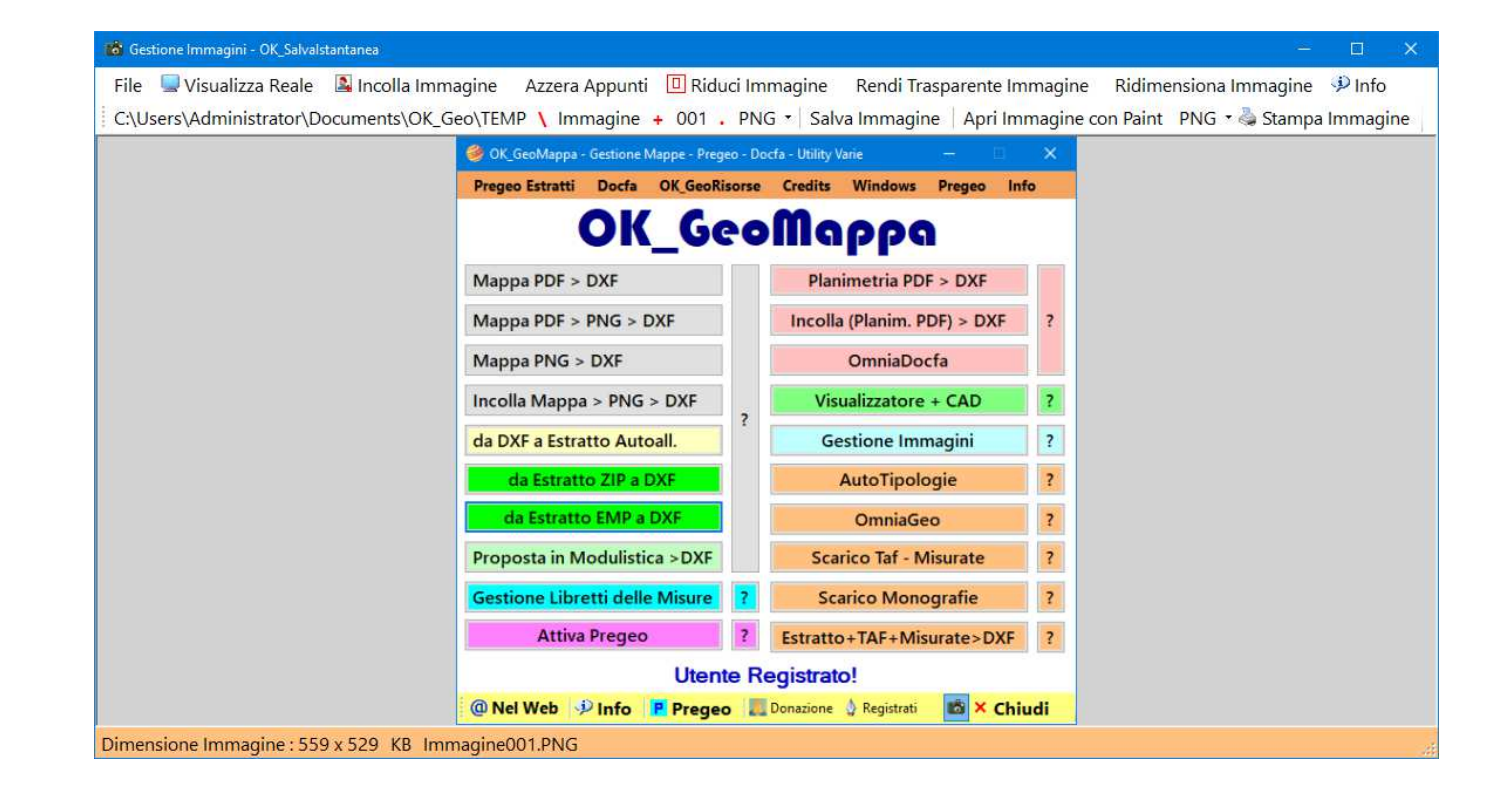

#### Con un Click

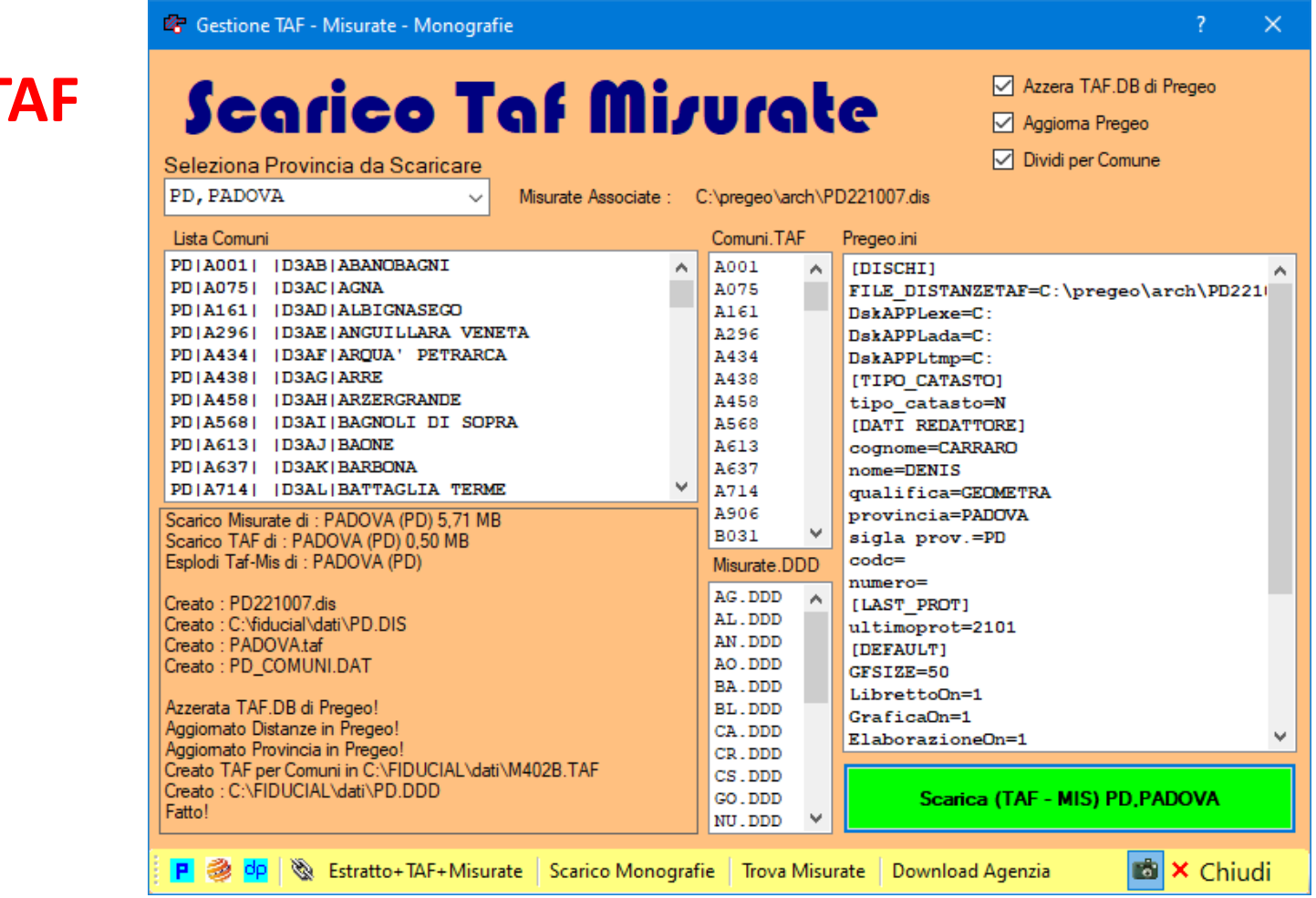

#### Download TAF e Misurate

# ΟΚ\_GeoMappa

#### Con un Click

| E, LECCE<br>I, LIVORNO<br>O, LODI<br>I, LATINA<br>U, LUCCA<br>C, MACERATA | PD F962   D3CI NOVENTA PADOVANA PD G167   D3CJ OSPEDALETTO EUGANEO PD G224   D3AA PADOVA | 1  | - |                  |  |
|---------------------------------------------------------------------------|------------------------------------------------------------------------------------------|----|---|------------------|--|
| C, LIVORNO<br>O, LODI<br>T, LATINA<br>U, LUCCA<br>C, MACERATA             | PDIGIE// D3CJOSPEDALEIIO EUGANEO<br>PDIG224  D3AA/PADOVA                                 |    | ^ | A001-0050-01.PDF |  |
| C, LATINA<br>U, LUCCA<br>C, MACERATA                                      | PDIGEET DOAR PROVE                                                                       | 2  |   | A001-0050-04.PDF |  |
| U, LUCCA<br>C, MACERATA                                                   | PDIG4611 ID3CKIPERNIMTA                                                                  | 4  | 8 | A001-0050-08.PDF |  |
| C, MACERATA                                                               | PDIG5341 D3CLIPIACENZA D'ADIGE                                                           | 5  |   | A001-0050-10 PDF |  |
|                                                                           | PDIG5871 D3CMIPIAZZOLA SUL BRENTA                                                        | E  |   | A001-0050-11 PDF |  |
| E, MESSINA                                                                | PD G688   D3CN PIOMBINO DESE                                                             | 7  |   | A001-0050-12 PDF |  |
| I MILANO                                                                  | PD(G693) (D3CP(PIOVE DI SACCO                                                            | 8  |   | A001-0050-13 PDF |  |
| N, MANTOVA                                                                | PD G802   D3CQ POLVERARA                                                                 | 9  |   | A001-0050-18.PDF |  |
| O, MODENA                                                                 | PD G823   D3CR PONSO                                                                     | 10 |   | A001-0050-23.PDF |  |
| S, MASSA CARRARA                                                          | PD G850   D3CS PONTELONGO                                                                | 11 |   | A001-0050-24.PDF |  |
| T, MATERA                                                                 | PD G855   D3CT PONTE SAN NICOLO'                                                         | 12 |   | A001-0050-26.PDF |  |
| A, NAPOLI                                                                 | PD G963   D3CU POZZONOVO                                                                 | 13 |   | A001-0050-27.PDF |  |
| O, NOVARA                                                                 | PD(H622)   D3CV   ROVOLON                                                                | 14 |   | A001-0050-28.PDF |  |
| U, NUORO                                                                  | PD H625   D3CW RUBANO                                                                    | 15 |   | A001-0050-29.PDF |  |
| R, ORISTANO                                                               | PD(H655)  D3CX SACCOLONGO                                                                | 16 |   | A001-0050-30.PDF |  |
| A, PALERMO                                                                | PD(H705)  D3CY SALETTO                                                                   | 17 |   | A047-0020-02.PDF |  |
| C, PIACENZA                                                               | PD(H893) (D3CZ)SAN GIORGIO DELLE PE                                                      | 18 |   | A047-0020-03.PDF |  |
| d, padova                                                                 | ♥ PD H897   D3DA SAN GIORGIO IN BOSCO♥                                                   | 19 | ~ | A047-0020-04.PDF |  |
| lonografie trovate : 5                                                    |                                                                                          |    |   | A047-0020-07.PDF |  |
| 693-0030-07                                                               |                                                                                          |    |   | A052-0010-02 PDF |  |
| 693-0030-12                                                               |                                                                                          |    |   | A052-0010-03 PDF |  |
| 693-0030-06                                                               | Cerca                                                                                    |    |   | A092-0010-05 PDF |  |
| 693-0030-05                                                               |                                                                                          |    |   | A161-0120-39.PDF |  |
| 693-0030-08                                                               |                                                                                          |    |   | A366-0040-03.PDF |  |
|                                                                           |                                                                                          |    | _ | A366-0040-04.PDF |  |
|                                                                           |                                                                                          |    |   | A366-0040-05.PDF |  |
|                                                                           | Scarica Tuti                                                                             | te |   | A379-0010-01.PDF |  |

#### Scarico Monografie

**Geo\_ETM** 

Con un Click

| 🗄 Gestione Estratto + TAF + Misurate                                                                                                    |               |                                                                                                    |
|----------------------------------------------------------------------------------------------------|---------------|----------------------------------------------------------------------------------------------------|
| GeoETM Estratto+TAF+Misurate<br>Provincia: TE TERAMO<br>Comune di : C901                                                                                                    | C:\PREGEO\ES1 | TRATTI\6690970.EMP                                                                                                    |
| AG, AGRIGENTO   A     AG, AGRIGENTO   A     AL, ALESSANDRIA   8 1\$ 136400.224 -34572.505      AN, ANCONA   8 1\$ 136327.945 -34544.221      AP, ASCOLI PICENO   8 3\$ 136327.945 -34544.221      AQ, L'AQUILA   8 5\$ 136270.95 -3450.481      AR, AREZZO   8 6\$ 136270.005 -34519.939      BA, BARI   8 7\$ 136376.410 -34507.141      BI, BIELLA   8 9\$ 136317.212 -34442.025      BN, BENEVENTO   8 10 136442.386 -34482.428                                                                                                    | ÷             |                                                                                                    |
| Punti Fiduciali : 200                                                                                                    | Selezione     | Seleziona Comuni da elenco                                                                                                    |
| 8 PF01/0030/C901 136968.853 -32378.878 29 SPIGOLO NOR<br>8 PF01/0040/C901 138110.519 -31130.686 187 SPIGOLO NO<br>8 PF01/0070/C901 135215.986 -33782.777 A SPIGOLO SUD<br>8 PF01/0080/C901 135761.550 -32100.450 A TRIGONOMETRI<br>8 PF01/010A/C901 135994.806 -30579.081 139 SPIGOLO NO<br>8 PF01/0130/C901 135195.770 -33546.680 13 TRIGONOMETR V                                                                                                    | C901          | TE A125   N4AB ALBA ADRIATICA<br>TE A270   N4AC ANCARANO<br>TE A445   N4AD ARSITA<br>TE A488   N4AE ATRI<br>TE A692   N4AF BASCIANO<br>TE A746   N4AG BELLANTE                                                                              |
| ✓ Includi Misurate 6314                                                                                                    |               | TE A885   N4AH BISENTI<br>TE B515   N4AI CAMPLI                                                                                                    |
| PF01/0010/C901 PF02/0010/C901 461.843 0.092 1991 56145 <br>PF01/0010/C901 PF02/0010/C901 462.059 -1.000 1989 48115 <br>PF01/0010/C901 PF02/0010/C901 462.096 -1.000 1989 47417 <br>PF01/0010/C901 PF02/0010/C901 462.137 -1.000 1989 17041 <br>PF01/0010/C901 PF02/0010/C901 462.235 0.100 1990 6882 <br>PF01/0010/C901 PF03/0010/C901 301.976 -1.000 1989 48115 <br>PF01/0010/C901 PF03/0010/C901 302.006 0.002 2000 156201 <br>PF01/0010/C901 PF03/0010/C901 302.007 0.004 1994 110402 <br>PF01/0010/C901 PF03/0010/C901 302.008 0.143 1593 12444 |               | TE   B640     N4AJ   CANZANO<br>TE   C040     N4AK   CASTEL CASTAGNA<br>TE   C128     N4AL   CASTELLALTO<br>TE   C169     N4AM   CASTELLI<br>TE   C311     N4AP   COLLEDARA<br>TE   C316     N4AQ   CASTIGLIONE MESSI<br>Seleziona Estratto |

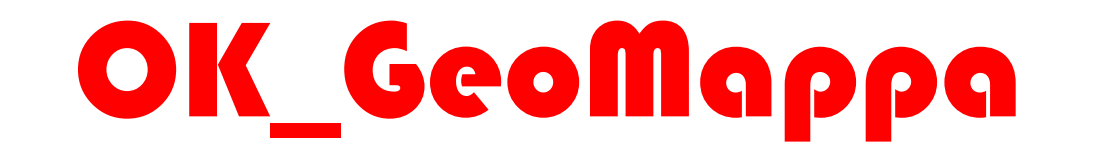

Con un Click

#### Scatta una Foto

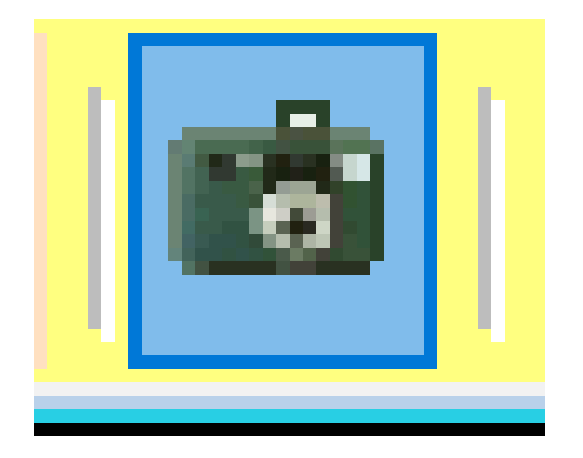

# ΟΚ\_GeoMappa

Gestione Backup Pregeo

Con un Click

#### Pregeo Backup

| Pregeo_Backup                     |                                               |                           |
|-----------------------------------|-----------------------------------------------|---------------------------|
| Nome da dare al Backup di Pregeo  | C:\Users\Administrator\Documents\OK_G         | eo\RISORSE\PregeoBackup   |
| Esoqui Backup                     | 20220221<br>20220223                          | Esporta come ZIP          |
|                                   | 20220224<br>20220225                          | Importa da ZIP            |
| Ripristina Backup in Pregeo       | 20220305<br>20220328                          | Esporta Cartella Backup   |
|                                   | 20220411<br>20220621                          | Importa Cartella Backup   |
|                                   | 22022022<br>220712<br>321<br>padova<br>pregeo |                           |
|                                   |                                               | Elimina Backup            |
|                                   |                                               | Azzera Libretti in Pregeo |
|                                   |                                               |                           |
|                                   |                                               |                           |
|                                   |                                               |                           |
|                                   | Utente Registrato!                            |                           |
| 📔 🗞 Aggiungimi al Desk 🛛 OmniaGeo |                                               | 💼 🗙 Chiudi                |

#### OmniaGeo

| P OmniaGeo                                                                                                    |                                                                                                    |                                                                                                    |
|----------------------------------------------------------------------------------------------------|----------------------------------------------------------------------------------------------------|----------------------------------------------------------------------------------------------------|
| Special Commander Archivio Backup - Apri Backup Pregeo Ba                                                                                                    | ickup                                                                                                    |                                                                                                    |
| OK_OmniaGeo<br>C:\Pregeo\Arch\Arch2.DB                                                                                                    | 22112 Tutti ) Libretti                                                                                                    | Comune Anno Tecnico                                                                                                    |
| 20221     50 FR EIS C964     10220 358       20221     51 FR EIS C964     10220 145     1       20221     51 FR EIS C964     10220 145     1       20221     55 FR EIS C964     10220 145,273,271     2       20221     58 TM EIM G224     10310 131     1       20221     111 TM EIM F976     10030 559     1       20221     112 TM EIM F976     10300 559     1       20221     122 TM EIM F976     10030 559     1       20221     122 TM EIM F976     10300 559     1       20221     221 TM EIM F976     10030 559     1       20221     221 TM EIM F976     10030 599,1372     1       20221     221 TM EIM AF57     1350 92     1002440     00440 | IGEOMETRA IPADOVA ISTRUMENTAZIONE O   IGEOMETRA IPADOVA ISTRUMENTAZIONE O   IGEOMETRA IPADOVA ISTRUMENTAZIONE O   IGEOMETRA IPADOVA ISTRUMENTAZIONE O   IGEOMETRA IPADOVA ILibretto per sol   IGEOMETRA IPADOVA ILibretto per sol   IGEOMETRA IPADOVA ILibretto per sol   IGEOMETRA IPADOVA ILibretto per sol   IGEOMETRA IPADOVA ILibretto per sol   IGEOMETRA IPADOVA ILibretto per sol   IGEOMETRA IPADOVA ILibretto per sol   IGEOMETRA IPADOVA ILibretto per sol                                                                                                    | FS + STAZIONE      3003743.emp     /       FPS + STAZIONE      3204046.emp     /       FPS + STAZIONE      3204048.EMP     /       Le coordinate      2987258.EMP     /       Le coordinate     IAN F9780_00030_0220408_0024     /       Le coordinate     IAN F9780_00030_0220408_0024     /       Le coordinate     IAN F9780_00030_0220408_0024     /       Le coordinate     IAN F9780_00000_0220408_0024     /       Le coordinate     IAN F9780_0060_20210401_0380     /       Le coordinate     IBL_A7570_1350_20211203_0056     / |
| Ubretto delle Misure                                                                                                    | RM_H501C_B85C_20180801_0357971.EMP                                                                                                    | RM_H501C_B85C_20180801_0357971.PNG                                                                                                    |
| 0112042022;112;HS01C:B85C:506;ICERVARD MASSIMO;(<br>910;10)20;12247;PREGED 10.00-C,APAG 2.12;TM(Li)<br>6] - Libretto per sole coordinate.<br>6] - Ampliamento inferiore del 502 dell'esister<br>6] - Ampliamento inferiore del 502 dell'esister<br>8]11-23534.51;12217.40(SF)<br>Baborazione Punti con Quote<br>1,-23534.51;12217.4,0<br>2,-23536.57;12213.61,0<br>4,-23538.56;12215.68,0<br>001<br>001<br>001<br>001<br>001<br>001                                                                                                    | 0  0 10 82 0 81 RM 03 57 97 1/2018 (H501C   1185C   58 6   RM   PUB   DGSF A<br>8  14   -23540.837   12246.945  <br>8  24   -23537.809   12189.429  <br>8  44   -23559.534   12201.637  <br>8  44   -23559.534   12201.637  <br>8  44   -23534.514   12217.401  <br>9  54   -23534.514   12217.401  <br>9  Stalcio SMP e Proposta di Aggiornamento<br>6  ESTRATTO DI MAPPA  <br>8   14   -23540.837   12246.945  <br>8   24   -23511.696   12230.514  <br>8   34   -23537.809   12189.429  <br>8  44   -23557.534   12201.637  <br>9  44   -23557.534   12201.637  <br>8  44   -23557.534   12201.637  <br>8  44   -23557.534   12201.544  <br>8  45   -23557.544  <br>8  45   -23557  <br>8  45   -23557  <br>8  45   - |                                                                                                    |
|                                                                                                    | 8 6% -23534.514 12217.401                                                                                                    | / Elabora con Pregeo                                                                                                    |
| Baborazione planimetrica con Contomi (righe 7)                                                                                                    | Report di Calcolo                                                                                                    |                                                                                                    |
| 0 12042022 112 H501C B85C 586 <br>0 1 -23534.514 12217.401 <br>8 2 -23536.690 12219.140 <br>8 3 -23536.769 12213.608 <br>8 4 -23538.560 12215.680 <br>7 4 1 2 4 3 RC                                                                                                    | Elaborazione di un libretto<br>Relativo a Fabbricati di scarsa rilevanza cartografic<br>punti definiti per coordinate<br>Misure assenti<br>Riepilogo Coordinate<br>nome nord est<br>1 -23534.510 12217.400<br>2 -23536.690 12219.140                                                                                                    | Imposta come Libretto Defauit<br>Trasforma Stralcio (SMP) in Estratto (EMP)<br>Elimina Libretto                                                                                                    |
| 😢 🎯 🔨 🗞 🛆 OK_TAFMIS OK_GeoETM.EXE Trova Misurate S                                                                                                    | carico Monografie OK_GeoLibretti Tipologie Automatizzate                                                                                                    | 📫 🗙 Chiudi                                                                                                    |

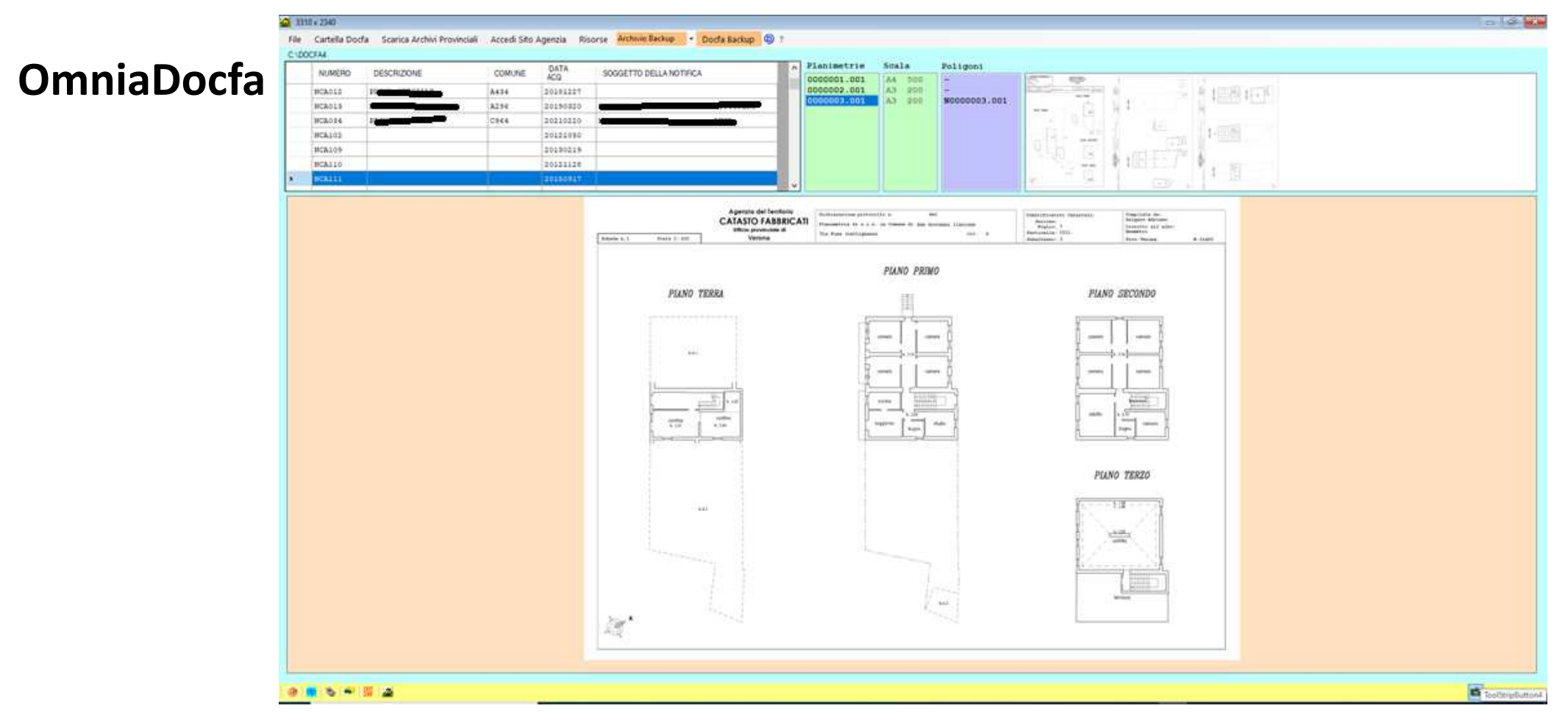

#### Con un Click

#### Docfa Backup

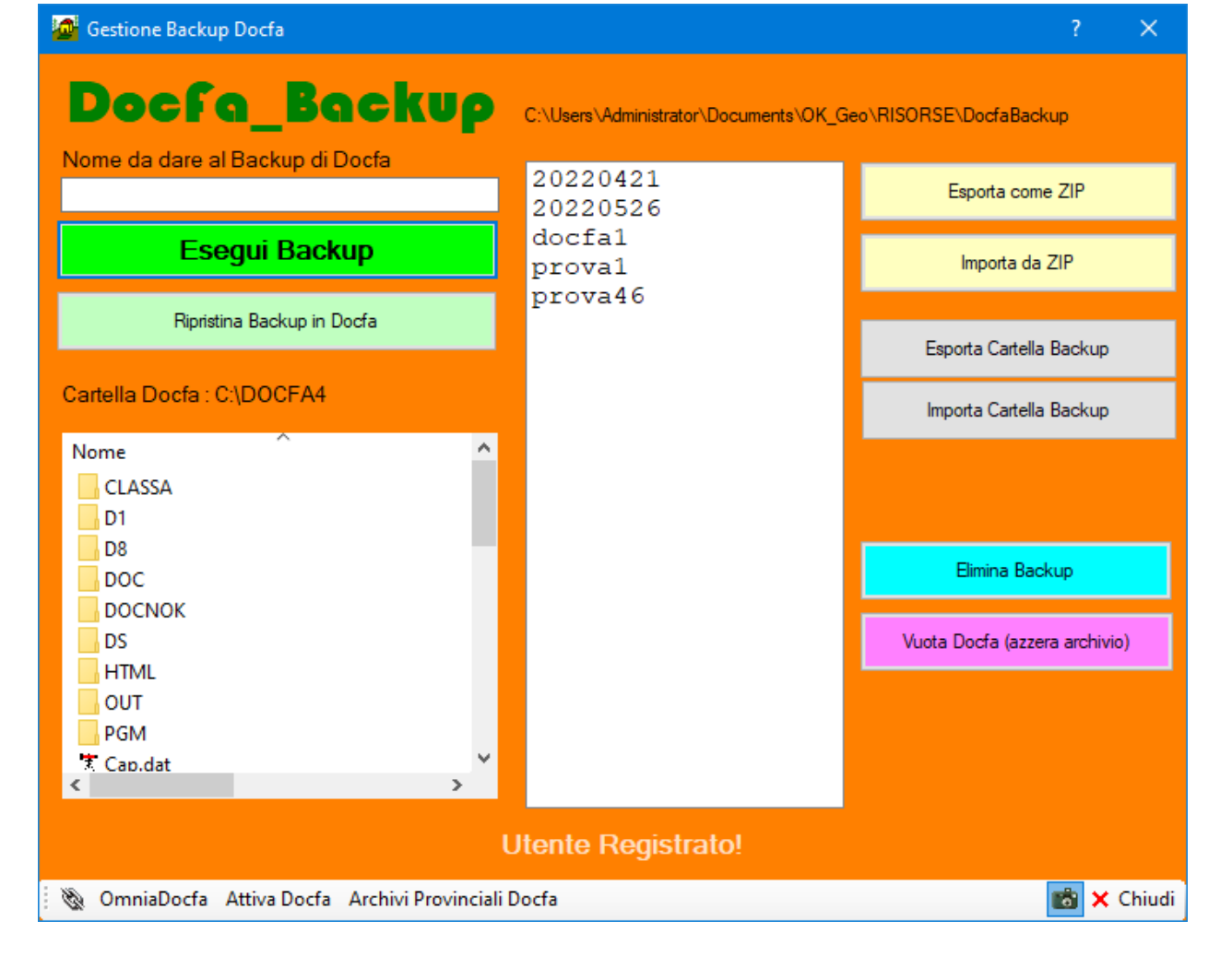

## ΟΚ\_GeoMappa

Con un Click

#### Scarico Archivi Provinciali Docfa

| Scarico Archivi Provinciali                  | <u>( X</u>                          |  |  |
|----------------------------------------------|-------------------------------------|--|--|
| Archivi Provinciali Docfa                    |                                     |  |  |
| Archivio dei DownLoad                        | Verifies Aggiornementi Site Agenzia |  |  |
| AL ^                                         | veniica Aggiomamenii Silo Agenzia   |  |  |
| BG                                           | Seleziona Provincia da scaricare    |  |  |
| BN                                           |                                     |  |  |
| co                                           | BA, BARI                            |  |  |
| CR                                           | BL, BELLUNO                         |  |  |
| CS                                           | BR, BEREVENTO                       |  |  |
| CZ<br>EN                                     | BT BTFLLA                           |  |  |
| EN                                           | BO BOLOGNA                          |  |  |
| KR V                                         | BZ BOLZANO                          |  |  |
| Copia Link Download                          | BS, BRESCIA                         |  |  |
|                                              | BB, BRINDIST                        |  |  |
|                                              | CA.CAGLIARI                         |  |  |
|                                              | CL, CALTANISSETTA                   |  |  |
|                                              | CB, CAMPOBASSO                      |  |  |
| Province utilizzate                          | CE, CASERTA                         |  |  |
| CR-CREMONA                                   | CT, CATANIA                         |  |  |
|                                              | CZ, CATANZARO                       |  |  |
|                                              | CH, CHIETI                          |  |  |
|                                              | CO, COMO                            |  |  |
|                                              | CS, COSENZA                         |  |  |
|                                              | v .                                 |  |  |
|                                              | Attivare Docfa A fine scarico       |  |  |
| Reimposta Provincia utilizzata<br>di Recente | Scarica : CR,CREMONA                |  |  |
| 🚑 Avvia Docfa 🛛 OmniaDocfa                   | 📸 🗙 Chiudi                          |  |  |

#### AutoTipologie

#### OK\_GeoMappa 📮 Tipologie Automatizzate **AutoTipologie** (Tutte le tipologie senza PF) Esporta Estratto in DXF @? da DXF a TM Modesta Entità @? (anche demolizione parziale) per coordinate CM Conferma di Mappa @? MC Nuova Costr. Intera Particella @? da DXF a TM Nuova Costruz. @? inf. 20 mg per coordinate TM Ampliamento a tutta Particella @? TM Fusione Particelle @? da DXF a TM Aggiungi @? Tratteggi per coordinate TM Elimina Tratteggi @? @? TM Demolizione Totale FR Frazionamento particella 282 no @? misure TM Demolizione Parziale @? FR Frazionamento fabbricato da MC Frazionamento fabbricato da @? @?

Utente Registrato!

P 📴 🗞 OmniaGeo GeoLibretti 🛛 Gestione Estratti 👕 Tecnico

particella Terreni no misure

📸 🗙 Chiudi

particella 282 no misure

#### Con un Click